# 配置Wireshark和FreeRADIUS以解密802.11 WPA2-Enterprise/EAP/dot1x over-the-air无线嗅 探器

# 目录

<u>简介</u> <u>先决条件</u> <u>要求</u> <u>使用的组件</u> <u>背景信息</u> <u>步骤</u> <u>步骤1.从Access-accept数据包解密PMK。</u> <u>步骤2.提取PMK。</u> <u>步骤3.解密OTA嗅探器。</u> <u>解密的802.11数据包示例</u> 加密802.11数据包示例 相关信息

# 简介

本文档介绍如何使用任何可扩展身份验证协议(EAP)方法解密Wi-Fi保护访问2 — 企业版(WPA2-Enterprise)或802.1x(dot1x)加密无线空中(OTA)嗅探器。

只要捕获完整的四路EAP over LAN(EAPoL)握手,就相对容易解密基于PSK/WPA2-personal 802.11 OTA捕获。但是,从安全角度来看,并不总是建议使用预共享密钥(PSK)。破解硬编码密码 只是时间问题。

因此,许多企业选择带有远程身份验证拨入用户服务(RADIUS)的dot1x作为其无线网络的更好的安全解决方案。

# 先决条件

## 要求

Cisco 建议您了解以下主题:

- 安装了radsniff的FreeRADIUS
- Wireshark/Omnipeek或任何能够解密802.11无线流量的软件
- 在网络访问服务器(NAS)和验证器之间获取共享密钥的权限
- 能够在整个EAP会话中捕获NAS和身份验证器之间的RADIUS数据包捕获,从第一个访问请求 (从NAS到身份验证器)到最后一个访问接受(从身份验证器到NAS)
- •能够执行包含四路EAPoL握手的空中(OTA)捕获

## 使用的组件

本文档中的信息基于以下软件和硬件版本:

- Radius服务器(FreeRADIUS或ISE)
- 空中捕获设备
- Apple macOS/OS X或Linux设备

本文档中的信息都是基于特定实验室环境中的设备编写的。本文档中使用的所有设备最初均采用原 始(默认)配置。如果您的网络处于活动状态,请确保您了解所有命令的潜在影响。

# 背景信息

在本示例中,两个成对主密钥(PMK)从从ISE 2.3捕获的Radius数据包派生,因为此SSID的会话超时 为1800秒,此处提供的捕获为34分钟(2040秒)。

如图所示,EAP-PEAP用作示例,但可以应用于任何基于dot1x的无线身份验证。

|    | wlan.addr==04:f1:28:6a:69:11 && (eapol or eap | )                 |                   |                                                             | Expression    | • |
|----|-----------------------------------------------|-------------------|-------------------|-------------------------------------------------------------|---------------|---|
| No | o. Time                                       | Source            | Destination       | Protocol Length Info                                        |               | Ī |
| Т  | 4325 2018-11-16 00:04:02.812197               | Cisco_b4:3d:e4    | HmdGloba_6a:69:11 | EAP 109 Request, TLS EAP (EAP-TLS)                          |               | I |
|    | 4327 2018-11-16 00:04:02.812927               | HmdGloba_6a:69:11 | Cisco_b4:3d:e4    | EAP 73 Response, Legacy Nak (Response Only)                 |               | ł |
|    | 4329 2018-11-16 00:04:02.816752               | Cisco_b4:3d:e4    | HmdGloba_6a:69:11 | EAP 109 Request, Protected EAP (EAP-PEAP)                   |               | I |
| T  | 4332 2018-11-16 00:04:02.818331               | HmdGloba_6a:69:11 | Cisco_b4:3d:e4    | ILSVI.2 244 Client Hello                                    |               | ŀ |
|    | 4349 2018-11-16 00:04:02.828460               | Cisco_b4:3d:e4    | HmdGloba_6a:69:11 | TLSv1.2 1079 Server Hello. Certificate. Server Key Exchange | Server Hell   | I |
| T  | 4352 2018-11-16 00:04:02.829281               | HmdGloba_6a:69:11 | Cisco_b4:3d:e4    | EAP 73 Response, Protected EAP (EAP-PEAP)                   |               | I |
| T  | 4354 2018-11-16 00:04:02.833165               | Cisco_b4:3d:e4    | HmdGloba_6a:69:11 | TLSv1.2 1075 Server Hello, Certificate, Server Key Exchange | , Server Hell | I |
|    | 4356 2018-11-16 00:04:02.834110               | HmdGloba_6a:69:11 | Cisco_b4:3d:e4    | EAP 73 Response, Protected EAP (EAP-PEAP)                   |               | I |
|    | 4361 2018-11-16 00:04:02.839052               | Cisco_b4:3d:e4    | HmdGloba_6a:69:11 | TLSv1.2 738 Server Hello, Certificate, Server Key Exchange  | , Server Hell | I |
|    | 4363 2018-11-16 00:04:02.845892               | HmdGloba_6a:69:11 | Cisco_b4:3d:e4    | TLSv1.2 199 Client Key Exchange, Change Cipher Spec, Encry  | ted Handshak  | I |
|    | 4365 2018-11-16 00:04:02.851843               | Cisco_b4:3d:e4    | HmdGloba_6a:69:11 | TLSv1.2 124 Change Cipher Spec, Encrypted Handshake Messag  |               | L |
|    | 4367 2018-11-16 00:04:02.853063               | HmdGloba_6a:69:11 | Cisco_b4:3d:e4    | EAP 73 Response, Protected EAP (EAP-PEAP)                   |               | 1 |
| ¢  |                                               |                   |                   |                                                             |               |   |

| 1 |         | . 🖲 🕌 🖾 🗙 🖾 🤇 🐡 🤝                       | 열 🛚 👲 📃 📃 약, 약, 약, 표 |                   |          |                                                                  |        |   |
|---|---------|-----------------------------------------|----------------------|-------------------|----------|------------------------------------------------------------------|--------|---|
|   | wlan.ad | dr==04:f1:28:6a:69:11 && (eapol or eap) | )                    |                   |          | 🔀 📼 🔹 Expression.                                                | . +    |   |
| N | o.      | Time                                    | Source               | Destination       | Protocol | Length Info                                                      | ^      | ŝ |
| Τ | 9095_   | 2018-11-16 00:34:07.507960              | Cisco_b4:3d:e4       | HmdGloba_6a:69:11 | TLSv1.2  | 754 Encrypted Handshake Message, Encrypted Handshake Message, En |        |   |
|   | 9895_   | 2018-11-16 00:34:07.519109              | HmdGloba_6a:69:11    | Cisco_b4:3d:e4    | TLSv1.2  | 215 Encrypted Handshake Message, Change Cipher Spec, Encrypted I |        |   |
| Ι | 9095_   | 2018-11-16 00:34:07.524344              | Cisco_b4:3d:e4       | HmdGloba_6a:69:11 | TLSv1.2  | 140 Change Cipher Spec, Encrypted Handshake Message              |        |   |
| 1 | 9095    | 2018-11-16 00:34:07.525423              | HmdGloba_6a:69:11    | Cisco_b4:3d:e4    | EAP      | 89 Response, Protected EAP (EAP-PEAP)                            |        |   |
| Т | 9095    | 2018-11-16 00:34:07.528660              | Cisco_b4:3d:e4       | HmdGloba_6a:69:11 | TLSv1.2  | 125 Application Data                                             |        |   |
|   | 9095_   | 2018-11-16 00:34:07.529567              | HmdGloba_6a:69:11    | Cisco_b4:3d:e4    | TLSv1.2  | 129 Application Data                                             |        |   |
|   | 9895_   | 2018-11-16 00:34:07.532409              | Cisco_b4:3d:e4       | HmdGloba_6a:69:11 | TLSv1.2  | 151 Application Data                                             |        |   |
|   | 9095_   | 2018-11-16 00:34:07.536570              | HmdGloba_6a:69:11    | Cisco_b4:3d:e4    | TLSv1.2  | 183 Application Data                                             |        |   |
|   | 9095_   | 2018-11-16 00:34:07.569469              | Cisco_b4:3d:e4       | HmdGloba_6a:69:11 | TLSv1.2  | 169 Application Data                                             | ( ) ka | i |
|   | 9095    | 2018-11-16 00:34:07.570964              | HmdGloba_6a:69:11    | Cisco_b4:3d:e4    | TLSv1.2  | 124 Application Data                                             |        |   |
|   | 9095_   | 2018-11-16 00:34:07.574596              | Cisco_b4:3d:e4       | HmdGloba_6a:69:11 | TLSv1.2  | 125 Application Data                                             |        |   |
|   | 9895_   | 2018-11-16 00:34:07.575693              | HmdGloba_6a:69:11    | Cisco_b4:3d:e4    | EAP      | 89 Response, Protected EAP (EAP-PEAP)                            | V      | í |
| - |         |                                         |                      |                   |          |                                                                  |        |   |

## 步骤

## 步骤1.从Access-accept数据包解密PMK。

在NAS和身份验证器之间针对RADIUS捕获运行**radsniff**以提取PMK。捕获期间提取两个accessaccept数据包的原因是,会话超时计时器在此特定SSID上设置为30分钟,捕获时间为34分钟。身份 验证执行两次。

FRLU-M-51X5:pcaps frlu\$ radsniff -I /Users/frlu/Downloads/radius\_novlan\_merged.pcapng s <shared-secret between NAS and Authenticator> -x

<snip>

2018-11-16 11:39:01.230000 (24) Access-Accept Id 172 /Users/frlu/Downloads/radius\_novlan\_merged.pcapng:10.66.79.42:32771 <- 10.66.79.36:1812 +0.000 +0.000

```
User-Name = "frlu_2"
State = 0x52656175746853657373696f6e3a30613432346632613030303030303565373562656530393732
Class =
2f33303432
EAP-Message = 0x03c50004
Message-Authenticator = 0x38c67b9ba349842c9624889a45cabdfb
MS-MPPE-Send-Key = 0xa464cc15c0df8f09edc249c28711eb13a6db2d1a176f1196edcc707579fd6793
MS-MPPE-Recv-Key =
0xddb0b09a7d6980515825950b5929d02f236799f3e8a87f163c8ca41a066d8b3b<<<<<<<<<PMK
Authenticator-Field = 0x6cd33b4d4dde05c07d9923e17ad6c218
<snip>
2018-11-16 11:39:01.470000 (48) Access-Accept Id 183
/Users/frlu/Downloads/radius_novlan_merged.pcapng:10.66.79.42:32771 <- 10.66.79.36:1812 +0.000
+0.000
User-Name = "frlu_2"
State = 0x52656175746853657373696f6e3a306134323466326130303030303565373562656530393732
Class =
2f33303434
EAP-Message = 0x03910004
Message-Authenticator = 0x81c572651679e15e54a900f3360c0aa9
MS-MPPE-Send-Key = 0xeae42cf7c6cd26371eee29856c51824fbb5bbb298874125928470114d009b5fb
MS-MPPE-Recv-Key =
0x7cce47eb82f48d8c0a91089ef7168a9b45f3d798448816a3793c5a4dfb1cfb0e<<<<<<<<<<PMK
Authenticator-Field = 0xa523dd9ec2ce93d19fe4fc2e21537a5d
```

**注意:**请删除Radius数据包捕获的任何虚拟LAN(VLAN)标记,否则,**radsniff**无法识别输入 pcap文件。例如,要删除任何VLAN标记,可<u>使用editcap</u>。

**提示:**通常,针对RADIUS pcap文件的**radsniff**命令的运行时可以计为秒级。但是,如果 radsniff陷入日志中显示的此状态,请将此数据包捕获(A)与同一NAS和身份验证器之间的另一 个较长数据包捕获(B)级联。然后,对级联数据包(A+B)运行radsniff命令。数据包捕获(B)的唯 一要求是您能够针对它运行radsniff命令并查看详细结果。

FRLU-M-51X5:pcaps frlu\$ radsniff -I /Users/frlu/Downloads/radius\_novlan.pcap -s Ciscol23 -x

Logging all events

Sniffing on (/Users/frlu/Downloads/radius\_novlan.pcap)

在本示例中,通过<u>WLC数据包日志记录功能捕获的无线局域网控制器(</u>WLC)控制平面日志记录(A)与 从ISE的TCPdump(B)捕获的更长捕获相级联。WLC数据包日志记录作为示例,因为其大小通常非 常小。

#### WLC数据包日志记录(A)

| 📾 radius novlan.pcap              | Pcap Napture          | 22 KB | Today a | at 11:56 am  |  |
|-----------------------------------|-----------------------|-------|---------|--------------|--|
|                                   |                       |       | ,       |              |  |
| ISE Tcpdump(B)                    |                       |       |         |              |  |
| 📓 radius_eap_decode_Cisco123.pcap | Yesterday at 12:04 pm | Ę     | 350 KB  | Pcap Napture |  |
|                                   |                       |       |         |              |  |

Pcapn...Capture

927 KB Today at 12:28 pm

🔚 radius\_novlan\_merged.pcapng

## 然后对合并的pcap(A+B)运行radsniff,您将能够看到详细输出。

FRLU-M-51X5:pcaps frlu\$ radsniff -I /Users/frlu/Downloads/radius\_novlan\_merged.pcapng -s
<shared-secret between NAS and Authenticator> -x

<snip>

2018-11-16 11:39:01.230000 (24) Access-Accept Id 172 /Users/frlu/Downloads/radius\_novlan\_merged.pcapng:10.66.79.42:32771 <- 10.66.79.36:1812 +0.000 +0.000

#### <snip>

### 步骤2.提取PMK。

然后,从详细输出中删除每个MS-MPPE-Recv-Key中的0x字段,并显示无线流量解码所需的PMK。

#### MS-MPPE-Recv-Key = 0xddb0b09a7d6980515825950b5929d02f236799f3e8a87f163c8ca41a066d8b3b

рмк: ddb0b09a7d6980515825950b5929d02f236799f3e8a87f163c8ca41a066d8b3b MS-MPPE-Recv-Key = 0x7cce47eb82f48d8c0a91089ef7168a9b45f3d798448816a3793c5a4dfb1cfb0e

PMK:

 $7 \verb+cce47eb82f48d8c0a91089ef7168a9b45f3d798448816a3793c5a4dfblcfb0e$ 

## 步骤3.解密OTA嗅探器。

导航至Wireshark > Preferences > Protocols > IEEE 802.11。**然后,选中**Enable Decryption,然后 单击Decryption Keys旁边的Edit按钮,如图所示。

| <b>A</b>                                                                                                    | Wireshark - Preferences ?                                                                                                    | x |
|----------------------------------------------------------------------------------------------------|----------------------------------------------------------------------------------------------------|---|
| HCrt A<br>HDFS<br>HDFSDATA<br>HP<br>HQnet<br>HSLIP<br>HL7<br>HNBAP<br>HP_ERM<br>HPFEEDS<br>HSMS<br>HSRP<br>HTTP<br>HTTP2<br>IAV2<br>IB<br>ICAP<br>ICAP<br>ICAP<br>ICC<br>ICC<br>IEEE 802.11<br>IEEE 802.11 | IEEE 802.11 wireless LAN         Reassemble fragmented 802.11 datagrams         Ignore vendor-specific HT elements         Call subdissector for retransmitted 802.11 frames         Assume packets have FCS         Validate the FCS checksum if possible         Ignore the Protection bit         No         Yes - without IV         Yes - with IV         WPA Key MIC Length override         Decryption keys         Edit |   |

接下来,请选**择wpa-psk**作为密钥类型,将派生的PMK放在**Key**字段中,然后单击**OK**。完成此操作 后,应解密OTA捕获,您可以看到更高的层(3+)信息。

|   |                                                                                                    | Wireshark - Prefere                                                        | inces                                                                             |        | ?    | x |
|---|----------------------------------------------------------------------------------------------------|----------------------------------------------------------------------------|-----------------------------------------------------------------------------------|--------|------|---|
|   | 🛋 W                                                                                                    | EP and WPA Decrypti                                                        | on Keys                                                                           | ? ×    | 1    |   |
|   | Key         Key           wpa-psk         ddb0b09a7d69805155           wpa-psk         7cce47eb82f48d8c0af           +         =         •         • | 25950b5929d02f236799f3e<br>1089ef7168a9b45f3d79844<br>C: Kters J4dministra | 8#87#163c8c#41#066d8b38<br>8816#3793c5#4dfb1cfb0e<br>tor:j4coCata Koaming litting |        |      |   |
| ¢ |                                                                                                    |                                                                            | OK Cancel                                                                         | Help   | Help |   |
|   |                                                                                                    |                                                                            | OK                                                                                | Cancel | He   | p |

解密的802.11数据包示例

| File Edit   | View Go Capture Analyze Statistics T | elephony Wireless Tools Help             |                                            |          |                                                        |
|-------------|--------------------------------------|------------------------------------------|--------------------------------------------|----------|--------------------------------------------------------|
|             | ا 🗿 🔛 🗠 🗢 🛸 🛣 🚵                      | 📜 📃 Q, Q, Q, 🔢                           |                                            |          |                                                        |
| wlan.addr = | =04:f1:28:6a:69:11                   |                                          |                                            |          | 🔀 🔜 👻 Expression 🕇                                     |
| No.         | Time                                 | Source                                   | Destination                                | Protocol | Length Info                                            |
| 1           | 397877 2018-11-16 00:17:08.095884    | Cisco b4:3d:e4 (00:a3:8e:b4:3d:e4) (T_   | HmdGloba 6a:69:11 (04:f1:28:6a:69:11) (RA) | 802.11   | 45 Request-to-send, Flags=C                            |
|             | 397879 2018-11-16 00:17:08.097877    | Cisco b4:3d:e4 (00:a3:8e:b4:3d:e4) (T.   | HmdGloba 6a:69:11 (04:f1:28:6a:69:11) (RA) | 802.11   | 45 Request-to-send, Flags=C                            |
| 1           | 397881 2018-11-16 00:17:08.098393    | 40.127.66.24                             | 172.16.255.13                              | TCP      | 1438 [TCP Retransmission] 80 → 45658 [ACK] Seq=3999908 |
|             | 397882 2018-11-16 00:17:08.098444    | 104.17.57.239                            | 172.16.255.13                              | TCP      | 154 80 → 37553 [ACK] Seq=1 Ack=310 Win=65344 Len=0 TS  |
|             | 397883 2018-11-16 00:17:08.098495    | HmdGloba_6a:69:11 (04:f1:28:6a:69:11)_   | Cisco_b4:3d:e4 (00:a3:8e:b4:3d:e4) (RA)    | 802.11   | 57 802.11 Block Ack, Flags=C                           |
| _           | 397884 2018-11-16 00:17:08.098999    | 104.17.57.239                            | 172.16.255.13                              | TCP      | 162 80 → 37555 [SYN, ACK] Seq=0 Ack=1 Win=65535 Len=0  |
|             | 397886 2018-11-16 00:17:08.099099    | 172.16.255.13                            | 40.127.66.24                               | TCP      | 154 45658 → 80 [ACK] Seq=128 Ack=4001196 Win=788480 L  |
|             | 397887 2018-11-16 00:17:08.099181    | Cisco_b4:3d:e4 (00:a3:8e:b4:3d:e4) (1_   | HmdGloba_6a:69:11 (04:†1:28:6a:69:11) (RA) | 802.11   | 5/ 802.11 Block Ack, Flags=C                           |
|             | 397888 2018-11-16 00:17:08.099606    | 172.16.255.13                            | 104.17.57.239                              | TCP      | 154 37555 → 80 [ACK] Seq=1 Ack=1 Win=87808 Len=0 TSva  |
|             | 397889 2018-11-16 00:17:08.099655    | Cisco_b4:3d:e4 (00:a3:8e:b4:3d:e4) (T_   | HmdGloba_6a:69:11 (04:f1:28:6a:69:11) (RA) | 802.11   | 57 802.11 Block Ack, Flags=C                           |
|             | 397890 2018-11-16 00:17:08.101762    | 172.16.255.13                            | 104.17.57.239                              | HTTP     | 479 GET /s100264/images/logoq.png?t=636366 HTTP/1.1    |
| i           | 397891 2018-11-16 00:17:08.101812    | Cisco_b4:3d:e4 (00:a3:8e:b4:3d:e4) (T_   | HmdGloba_6a:69:11 (04:f1:28:6a:69:11) (RA) | 802.11   | 57 802.11 Block Ack, Flags=C                           |
| <           |                                      |                                          |                                            |          | >                                                      |
| ▷ Frame 39  | 7886: 154 bytes on wire (1232 bits), | 154 bytes captured (1232 bits)           |                                            |          |                                                        |
| Radiotap    | Header v0, Length 48                 |                                          |                                            |          |                                                        |
| Þ 802.11 r  | adio information                     |                                          |                                            |          |                                                        |
| IEEE 802    | .11 QoS Data, Flags: .pTC            |                                          |                                            |          |                                                        |
| Logical-    | Link Control                         |                                          |                                            |          |                                                        |
| Internet    | Protocol Version 4, Src: 172.16.255  | .13, Dst: 40.127.66.24                   |                                            |          |                                                        |
| Transmis    | sion Control Protocol, Src Port: 456 | 58, Dst Port: 80, Seq: 128, Ack: 4001196 | , Len: 0                                   |          |                                                        |
|             |                                      |                                          |                                            |          |                                                        |
|             |                                      |                                          |                                            |          |                                                        |
|             |                                      |                                          |                                            |          |                                                        |
|             |                                      |                                          |                                            |          |                                                        |
|             |                                      |                                          |                                            |          |                                                        |
|             |                                      |                                          |                                            |          |                                                        |
|             |                                      |                                          |                                            |          |                                                        |
| 0000 00 0   | 0 30 00 6b 08 1c 00 6d f9 30 31 00 0 | 00 00 00 ··0·k··· m·01····               |                                            |          |                                                        |
| 0010 14 0   | 0 9e 09 80 04 d9 a4 00 00 00 80 0    | 84 81 88                                 |                                            |          |                                                        |
| 0020 9e 0   | 9 0b 22 1f 00 06 00 65 00 00 00 04 0 | 00 00 00 ····"···· e·····                |                                            |          |                                                        |
| 0030 88 4   | 1 30 00 00 a3 8e b4 3d e4 04 f1 28 0 | 5a 69 11 · A0· · (ji·                    |                                            |          |                                                        |
| 0040 00 0   | c 29 28 89 dd 50 06 00 00 c8 84 00 2 | 20 01 00 ··)(··P······                   |                                            |          |                                                        |
| 0000 0000   | 0 at t4 c2 2t 90 d1 14 52 a5 60 2e 3 | 2/ 20 ca . T.II                          |                                            |          |                                                        |
| 0070 5c 0   | 8 7a 36 57 cd e2 43 89 86 f5 92 24 1 | 17 d0 db \.z6WC\$                        |                                            |          |                                                        |
| 0080 42 a   | 2 2e 62 35 c7 36 9b 54 d0 00 91 78 7 | 7d 44 87 Bb5.6. Tx}D.                    |                                            |          |                                                        |
| 0090 23 6   | c 7b e6 fd db e7 06 39 11            | #1{9.                                    |                                            |          |                                                        |
|             |                                      |                                          |                                            |          |                                                        |

# 如果将未包含PMK的第二个结果与包含PMK的第一个结果进行比较,则数据包397886将解密为802.11 QoS数据。

#### 加密802.11数据包示例

| PTHON 1 (0),                                                                                                    | dr==04:f1:28:6a:69:11                                                                                                    |                                                                                                    |                                            |          | Expres                                      |
|----------------------------------------------------------------------------------------------------|----------------------------------------------------------------------------------------------------|----------------------------------------------------------------------------------------------------|--------------------------------------------|----------|---------------------------------------------|
|                                                                                                    | Time                                                                                                    | Source                                                                                                    | Destination                                | Protocol | Length Info                                 |
|                                                                                                    | 307881 2018-11-16 00-17-08 008303                                                                                                    | Versage 28-80-dd                                                                                                    | Hedőloba 6a:60:11                          | 802 11   | 1438 OoS Data SN=1434 EN=0 Elags= o D E C   |
|                                                                                                    | 397882 2018-11-16 00-17-08 098444                                                                                                    | Viniare 28:89:dd                                                                                                    | HedGloba 6a:69:11                          | 892 11   | 154 Ons Data SN=1435 EN=0 Flags= n E C      |
|                                                                                                    | 307883 2018-11-16 00:17:08 008495                                                                                                    | HerdGloba 6a:60:11 (04:f1:28:6a:60:11)                                                                                                    | (isco h4:3dre4 (00:s3:8e;h4:3dre4) (04)    | 802 11   | 57 892 11 Block Ack Elagra                  |
|                                                                                                    | 397884 2018-11-16 00:17:08 008999                                                                                                    | Vmcare 28:89:dd                                                                                                    | HedGloba 6a:69:11                          | 802 11-  | 162 Oct. Date CN 1436 CN 0 Flore            |
|                                                                                                    | 307886 2018-11-16 00-17-08 000000                                                                                                    | HedGloba 6a:60:11                                                                                                    | Vewage 28:80:dd                            | 802 11   | 154 OoS Data SN=101 EN=0 Elage= n TC        |
|                                                                                                    | 397887 2018-11-16 00:17:08.099181                                                                                                    | Cisco b4:3d:e4 (00:a3:8e:b4:3d:e4) (T_                                                                                                    | HmdG]cha_6a:69:11 (04:f1:28:6a:69:11) (84) | 802.11   | 5/ 80/.11 Block ack. Flags                  |
|                                                                                                    | 397888 2018-11-16 00:17:08 099505                                                                                                    | HedGloba 6a:69:11                                                                                                    | Veware 28:89:dd                            | 892.11   | 154 OoS Data SN=102 EN=0 Flags= 0 TC        |
|                                                                                                    | 397889 2018-11-16 00:17:08 099655                                                                                                    | Cisco b4:3d:e4 (00:a3:8e:b4:3d:e4) (T_                                                                                                    | HmdGloba 6a:69:11 (04:f1:28:6a:69:11) (84) | 802.11   | 57 892.11 Block Ack, Flags                  |
|                                                                                                    | 397890 2018-11-16 00:17:08.101762                                                                                                    | HendGloba 6a:69:11                                                                                                    | Vmware 28:89:dd                            | 802.11   | 479 0oS Data, SN=103, FN=0, Flags=.pTC      |
|                                                                                                    | 397891 2018-11-16 00:17:08.101812                                                                                                    | Cisco b4:3d:e4 (00:a3:8e:b4:3d:e4) (T_                                                                                                    | HmdGloba 6a:69:11 (04:f1:28:6a:69:11) (84) | 802.11   | 57 802.11 Block Ack, Flags=C                |
|                                                                                                    | 397892 2018-11-16 00:17:08.105958                                                                                                    | Vmware 28:89:dd                                                                                                    | HmdGloba 6a:69:11                          | 802.11   | 595 OoS Data, SN=1437, FN=0, Flags=, pF.C   |
|                                                                                                    | 397894 2018-11-16 00:17:08,106056                                                                                                    | Vmware 28:89:dd                                                                                                    | HedGloba 6a:69:11                          | 802.11   | 154 OoS Data, SN=1438, FN=0, Flags=, p, F.C |
|                                                                                                    |                                                                                                    |                                                                                                    |                                            |          |                                             |
| Data                                                                                                    | (68 bytes)                                                                                                    |                                                                                                    |                                            |          |                                             |
| lata                                                                                                    | (68 bytes)                                                                                                    |                                                                                                    |                                            |          |                                             |
| ata                                                                                                    | (68 bytes)                                                                                                    |                                                                                                    |                                            |          |                                             |
| ata                                                                                                    | (68 bytes)                                                                                                    |                                                                                                    |                                            |          |                                             |
| ata                                                                                                    | (68 bytes)                                                                                                    |                                                                                                    |                                            |          |                                             |
| )ata                                                                                                    | (68 bytes)                                                                                                    |                                                                                                    |                                            |          |                                             |
| )ata                                                                                                    | (68 bytes)                                                                                                    |                                                                                                    |                                            |          |                                             |
| ata                                                                                                    | (68 bytes)<br>9 00 30 00 6b 08 1c 00 6d f9 30 31 00                                                                                                    | 00 00 00 ···0·k···· m·01····                                                                                                    |                                            |          |                                             |
| Data<br>Data                                                                                                    | (68 bytes)<br>9 00 30 00 6b 08 1c 00 6d f9 30 31 00<br>6 00 9e 09 80 04 d9 a4 00 00 00 80                                                                                                    | 00 00 00 ···0·k··· m·01····<br>04 01 00                                                                                                    |                                            |          |                                             |
| Data<br>00 00<br>10 10<br>20 90                                                                                                    | (68 bytes)<br>0 00 30 00 6b 08 1c 00 6d f9 30 31 00<br>10 09 09 23 00 04 09 a4 00 00 00 00<br>09 09 25 21 00 06 00 00 00                                                                                                    | 00 00 00 ···0·k··· m·01····<br>04 01 00 ···· <b>···</b> e ·····                                                                                                    |                                            |          |                                             |
| Data<br>30 04<br>18 14<br>28 94<br>38 85                                                                                                    | (68 bytes)<br>0 00 30 00 6b 08 1c 00 6d f9 30 31 00<br>1 00 9c 03 80 04 69 a4 00 00 00 60<br>09 0b 22 1f 00 66 00 65 00 00 00 04<br>41 30 00 00 00 a5 6e D4 30 04 04 04 12 28                                                                                                    | 00 00 00 ···0·k··· m·01····<br>94 01 00 ····<br>00 00 00 ···· ··· c····<br>66 00 11 ·A0 ····· (ji                                                                                                    |                                            |          |                                             |
| 0 0 0 0 0 0 0 0 0 0 0 0 0 0 0 0 0 0 0                                                                                                    | (68 bytes)<br>0 00 30 00 6b 08 1c 00 6d f9 30 31 00<br>6 00 9e 09 80 04 d9 a4 00 00 00 80<br>10 90 b 22 1f 00 06 00 65 00 00 04<br>41 30 00 <b>00 03 0e 64</b> 3d a4 04 f1 28<br>0 c 29 28 89 dd 50 06 00 00 c8 84 00                                                                                                    | 00 00 00 00 00 00 00 00 00 00 00 00 00                                                                                                    |                                            |          |                                             |
| Data<br>00 00<br>10 1<br>20 9<br>30 8<br>40 00<br>50 00                                                                                                    | (68 bytes)<br>0 00 30 00 6b 08 1c 00 6d f9 30 31 00<br>10 09 09 20 80 04 d9 a4 00 00 00 08 50<br>09 0b 22 16 00 65 20 00 00 43<br>41 30 00 <b>00 a3 6b 43 3d e4</b> 4f 12 35<br>0 6c 29 28 30 d5 90 60 00 06 84 00<br>10 02 f4 c2 2f 90 d1 14 52 a5 8b 2c                                                                                                    | 00 00 00 ···0·k···m·01····<br>04 01 00<br>00 00 00 ····· e<br>6a 69 11 ·A0· •···(j1-<br>20 01 00 ·····<br>57 27 3a ····/··········                                                                                                    |                                            |          |                                             |
| Data<br>000 00<br>100 10<br>200 90<br>300 80<br>440 00<br>500 00<br>500 00000000           | (68 bytes)<br>0 00 30 00 6b 08 1c 00 6d f9 30 31 00<br>0 09 9c 09 30 04 d9 a4 00 00 00 00 80<br>09 0b 22 1f 00 06 00 65 00 00 00 41<br>41 30 00 00 <b>a 3 be b4</b> 3d <b>e4</b> 04 f1 28<br>0 c 29 28 89 d5 80 66 00 00 c8 84 00<br>00 af <b>f c</b> 2 2 f 90 d1 14 52 a5 8b 2e<br>5 4 a5 55 0a 12 92 da fc 91 fc 2c 68<br>08 7a 35 7c dc 24 39 26 f5 92 24 | 00 00 00 · 0 k · m 01 · · · · · · · · · · · · · · · · · ·                                                                                                    |                                            |          |                                             |
| Data<br>000 00<br>100 10<br>200 90<br>300 80<br>440 00<br>500 00<br>500 00000000 | (68 bytes)<br>0 00 30 00 6b 08 1c 00 6d f9 30 31 00<br>0 09 09 20 00 4d 9 a4 00 00 00 08<br>09 09 22 16 00 65 00 00 00 08<br>41 30 00 00 a3 6e 54 3d e4 04 f3 28<br>0 c 29 28 9 d5 20 60 00 00 c8 84 00<br>00 a7 f4 c2 2f 90 d1 14 52 a5 8b 2e<br>54 a5 50 c4 22 43 89 86 f5 92 24<br>28 22 62 53 c7 36 95 44 00 91 78                                       | 00         00         00         k··· m·01····           04         01         00         ····           06         00         00         ····           05         05         11         ·A0         ····           05         05         11         ····         ····           07         07         33         ·····         ····           77         27         33         ·····         ····           17         40         ····         ····         ×10           74         87         ····         ×10         ···· |                                            |          |                                             |

警告:在解密时,您可能会遇到Wireshark的问题,在这种情况下,即使提供了正确的 PMK(或者使用了PSK,同时提供了SSID和PSK),Wireshark也不会解密OTA捕获。解决方 法是关闭Wireshark并打开几次,直到获得更高层信息,802.11数据包不再显示为QoS数据 ,或使用安装了Wireshark的另一台PC/Mac。

**提示**:在"相关信息"(Related Information)中的第一个帖子中附加了名为pmkXtract的C++代码 。已成功尝试编译并获取可执行文件,但由于某些未知原因,可执行程序似乎未正确执行解密 。此外,尝试提取PMK的Python脚本会发布在第一篇帖子的评论区,如果读者感兴趣,可以 进一步探讨该脚本。

# 相关信息

- 调整EAP的弱链路 使用pmkXtract从RADIUS中吸收WiFi PMK
- 如何解码Radius MS-MPPE-Recv-Key
- <u>技术支持和文档 Cisco Systems</u>